# Créer une catégorie de question

Une catégorie par défaut est proposée (catégorie du cours) mais il est intéressant de créer ses propres catégories. Pour créer une catégorie :

### Étape 1 : accéder à la banque de question

#### Soit depuis l'espace de cours

18/07/2025 20:23

• Cliquer sur le rouage du cours, puis sur "Plus..." :

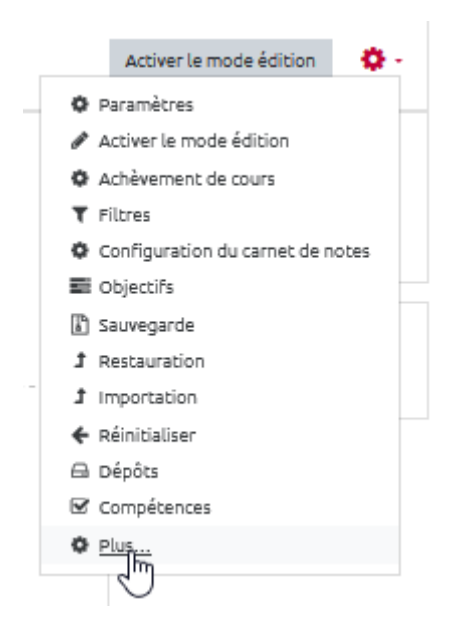

• cliquer dans sur "Catégories" dans la partie réservée à la "Banque de question" :

| Paramètres         Activer le mode édition         Achèvement de cours         Filtres         Configuration du carnet de notes         Objectifs         Sauvegarde         Restauration         Importation         Réinitialiser         Dépôts         Compétences         Badges ouverts         Historique d'attribution du cours         Banque de questions         Questions         Caténories | ministration du cours | Utilisateurs | Rapports            |                                   |
|----------------------------------------------------------------------------------------------------|-----------------------|--------------|---------------------|-----------------------------------|
| Activer le mode édition<br>Achèvement de cours<br>Filtres<br>Configuration du carnet de notes<br>Objectifs<br>Sauvegarde<br>Restauration<br>Importation<br>Réinitialiser<br>Dépôts<br>Compétences<br>Badges ouverts<br>Historique d'attribution du cours<br>Banque de questions<br>Questions<br>Caténories                                                                                               |                       |              |                     | Paramètres                        |
| Achèvement de cours<br>Filtres<br>Configuration du carnet de notes<br>Objectifs<br>Sauvegarde<br>Restauration<br>Importation<br>Réinitialiser<br>Dépôts<br>Compétences<br>Badges ouverts<br>Historique d'attribution du cours<br>Banque de questions<br>Caténories                                                                                                    |                       |              |                     | Activer le mode édition           |
| Filtres<br>Configuration du carnet de notes<br>Objectifs<br>Sauvegarde<br>Restauration<br>Importation<br>Réinitialiser<br>Dépôts<br>Compétences<br>Badges ouverts<br>Historique d'attribution du cours<br>Banque de questions<br>Caténories                                                                                                    |                       |              |                     | Achèvement de cours               |
| Configuration du carnet de notes<br>Objectifs<br>Sauvegarde<br>Restauration<br>Importation<br>Réinitialiser<br>Dépôts<br>Compétences<br>Badges ouverts<br>Historique d'attribution du cours<br>Banque de questions<br>Caténories                                                                                                    |                       |              |                     | Filtres                           |
| Objectifs         Sauvegarde         Restauration         Importation         Réinitialiser         Dépôts         Compétences         Badges ouverts         Historique d'attribution du cours         Caténories                                                                                                    |                       |              |                     | Configuration du carnet de notes  |
| Sauvegarde<br>Restauration<br>Importation<br>Réinitialiser<br>Dépôts<br>Compétences<br>Badges ouverts<br>Historique d'attribution du cours<br>Banque de questions<br>Caténories                                                                                                    |                       |              |                     | Objectifs                         |
| Restauration         Importation         Réinitialiser         Dépôts         Compétences         Badges ouverts         Historique d'attribution du cours         Banque de questions         Questions         Caténories                                                                                                    |                       |              |                     | Sauvegarde                        |
| Importation         Réinitialiser         Dépôts         Compétences         Badges ouverts         Historique d'attribution du cours         Banque de questions         Caténories                                                                                                    |                       |              |                     | Restauration                      |
| Réinitialiser<br>Dépôts<br>Compétences<br>Badges ouverts<br>Historique d'attribution du cours<br>Banque de questions<br>Caténories                                                                                                    |                       |              |                     | Importation                       |
| Dépôts<br>Compétences<br>Badges ouverts<br>Historique d'attribution du cours<br>Banque de questions<br>Caténories                                                                                                    |                       |              |                     | Réinitialiser                     |
| Badges ouverts       Badges ouverts         Historique d'attribution du cours         Banque de questions       Questions         Compétences                                                                                                    |                       |              |                     | Dépôts                            |
| Badges ouverts       Badges ouverts         Historique d'attribution du cours         Banque de questions       Questions         Caténories                                                                                                    |                       |              |                     | Compétences                       |
| Banque de questions<br>Caténories                                                                                                    |                       |              | Badges ouverts      | Badges ouverts                    |
| Banque de questions Questions                                                                                                    |                       |              | buges ouveres       | Historique d'attribution du cours |
| Danque de quescions                                                                                                    |                       |              | Banque de questions | Ouestions                         |
|                                                                                                    |                       |              | banque de quescions | Catégories                        |
|                                                                                                    |                       |              |                     | Exporte                           |

Soit depuis un test

• Cliquer sur le rouage du test, puis sur "**Catégories**\*" dans la partie réservée à la "Banque de question" :

| <ul> <li>Paramètres</li> <li>Dérogations de groupe</li> <li>Dérogations utilisateur</li> <li>Modifier le test</li> <li>Prévisualisation</li> <li>Résultats</li> <li>Notes</li> <li>Réponses des participants</li> <li>Statistiques</li> <li>Évaluation manuelle</li> <li>Rôles attribués localement</li> <li>Permissions</li> <li>Voir les permissions</li> <li>Filtres</li> <li>Rapport des compétences</li> <li>Journaux</li> <li>Sauvegarde</li> <li>Restauration</li> <li>Banque de questions</li> <li>Questions</li> <li>Latéqories</li> <li>Import</li> </ul> |   | <b>0</b> -                 |   |
|----------------------------------------------------------------------------------------------------|---|----------------------------|---|
| Paramètres<br>Dérogations de groupe<br>Dérogations utilisateur<br>Modifier le test<br>Prévisualisation<br>En Résultats<br>Notes<br>Réponses des participants<br>Statistiques<br>Évaluation manuelle<br>Rôles attribués localement<br>Permissions<br>Voir les permissions<br>Filtres<br>Rapport des compétences<br>Journaux<br>Sauvegarde<br>Restauration<br>Banque de questions<br>Questions                                                                                                    |   | <b>0</b> -                 |   |
| Dérogations de groupe<br>Dérogations utilisateur<br>Modifier le test<br>Prévisualisation<br>Résultats<br>Notes<br>Résultats<br>Réponses des participants<br>Statistiques<br>Statistiques<br>Extribués localement<br>Permissions<br>Voir les permissions<br>Filtres<br>Rapport des compétences<br>Journaux<br>Sauvegarde<br>Restauration<br>Banque de questions<br>Questions                                                                                                    |   | Paramètres                 |   |
| Dérogations utilisateur<br>Modifier le test<br>Prévisualisation<br>Résultats<br>Notes<br>Réponses des participants<br>Statistiques<br>Évaluation manuelle<br>Rôles attribués localement<br>Permissions<br>Voir les permissions<br>Filtres<br>Rapport des compétences<br>Journaux<br>Sauvegarde<br>Restauration<br>Banque de questions<br>Questions<br>Catégories<br>Import                                                                                                    |   | Dérogations de groupe      |   |
| <ul> <li>Modifier le test</li> <li>Prévisualisation</li> <li>Résultats         <ul> <li>Notes</li> <li>Réponses des participants</li> <li>Statistiques</li> <li>Évaluation manuelle</li> <li>Rôles attribués localement</li> <li>Permissions</li> <li>Voir les permissions</li> <li>Filtres</li> <li>Rapport des compétences</li> <li>Journaux</li> <li>Sauvegarde</li> <li>Restauration</li> <li>Banque de questions</li> <li>Questions</li> </ul> </li> </ul>                                                                                                    |   | Dérogations utilisateur    |   |
| <ul> <li>Prévisualisation</li> <li>Résultats         <ul> <li>Notes</li> <li>Réponses des participants</li> <li>Statistiques</li> <li>Évaluation manuelle</li> <li>Rôles attribués localement</li> <li>Permissions</li> <li>Voir les permissions</li> <li>Filtres</li> <li>Rapport des compétences</li> <li>Journaux</li> <li>Sauvegarde</li> <li>Restauration</li> <li>Banque de questions</li> <li>Questions</li> </ul> </li> </ul>                                                                                                    |   | Modifier le test           |   |
| <ul> <li>Résultats</li> <li>Notes</li> <li>Réponses des participants</li> <li>Statistiques</li> <li>Évaluation manuelle</li> <li>Rôles attribués localement</li> <li>Permissions</li> <li>Voir les permissions</li> <li>Filtres</li> <li>Rapport des compétences</li> <li>Journaux</li> <li>Sauvegarde</li> <li>Restauration</li> <li>Banque de questions</li> <li>Questions</li> <li>Catégories</li> <li>Import</li> </ul>                                                                                                    |   | Q Prévisualisation         |   |
| <ul> <li>Notes</li> <li>Réponses des participants</li> <li>Statistiques</li> <li>Évaluation manuelle</li> <li>Rôles attribués localement</li> <li>Permissions</li> <li>Voir les permissions</li> <li>Filtres</li> <li>Rapport des compétences</li> <li>Journaux</li> <li>Sauvegarde</li> <li>Restauration</li> <li>Banque de questions</li> <li>Questions</li> <li>Catégories</li> <li>Import</li> </ul>                                                                                                    |   | 📥 Résultats                |   |
| <ul> <li>Réponses des participants</li> <li>Statistiques</li> <li>Évaluation manuelle</li> <li>Rôles attribués localement</li> <li>Permissions</li> <li>Voir les permissions</li> <li>Filtres</li> <li>Rapport des compétences</li> <li>Journaux</li> <li>Sauvegarde</li> <li>Restauration</li> <li>Banque de questions</li> <li>Questions</li> <li>Catégories</li> <li>Import</li> </ul>                                                                                                    |   | <ul> <li>Notes</li> </ul>  |   |
| <ul> <li>Statistiques</li> <li>Évaluation manuelle</li> <li>Rôles attribués localement</li> <li>Permissions</li> <li>Voir les permissions</li> <li>Filtres</li> <li>Rapport des compétences</li> <li>Journaux</li> <li>Sauvegarde</li> <li>Restauration</li> <li>Banque de questions</li> <li>Questions</li> <li>Catégories</li> <li>Import</li> </ul>                                                                                                    |   | Réponses des participants  |   |
| <ul> <li>Évaluation manuelle</li> <li>Rôles attribués localement</li> <li>Permissions</li> <li>Voir les permissions</li> <li>Filtres</li> <li>Rapport des compétences</li> <li>Journaux</li> <li>Sauvegarde</li> <li>Restauration</li> <li>Banque de questions</li> <li>Questions</li> <li>Catégories</li> <li>Import</li> </ul>                                                                                                    |   | Statistiques               |   |
| Rôles attribués localement<br>Permissions<br>Voir les permissions<br>Filtres<br>Rapport des compétences<br>Journaux<br>Sauvegarde<br>Restauration<br>Banque de questions<br>Questions<br><u>Catégories</u><br>Import                                                                                                    |   | Évaluation manuelle        |   |
| Permissions<br>Voir les permissions<br>Filtres<br>Rapport des compétences<br>Journaux<br>Sauvegarde<br>Restauration<br>Banque de questions<br>Questions<br><u>Catégories</u><br>Import                                                                                                    |   | Rôles attribués localement |   |
| Voir les permissions<br>Filtres<br>Rapport des compétences<br>Journaux<br>Sauvegarde<br>Restauration<br>Banque de questions<br>Questions<br><u>Catégories</u><br>Import                                                                                                    |   | Permissions                |   |
| Filtres<br>Rapport des compétences<br>Journaux<br>Sauvegarde<br>Restauration<br>Banque de questions<br>Questions<br><u>Catégories</u><br>Import                                                                                                    |   | Voir les permissions       |   |
| Rapport des compétences<br>Journaux<br>Sauvegarde<br>Restauration<br>Banque de questions<br>Questions<br><u>Catégories</u><br>Import                                                                                                    |   | Filtres                    |   |
| Journaux<br>Sauvegarde<br>Restauration<br>Banque de questions<br>Questions<br><u>Catégories</u><br>Import                                                                                                    |   | Rapport des compétences    |   |
| Sauvegarde<br>Restauration<br>Banque de questions<br>Questions<br><u>Catégories</u><br>Import                                                                                                    |   | Journaux                   |   |
| Restauration<br>Banque de questions<br>Questions<br><u>Catégories</u><br>Import                                                                                                    |   | Sauvegarde                 |   |
| Banque de questions<br>Questions<br><u>Catégories</u><br>Import                                                                                                    |   | Restauration               |   |
| Questions<br><u>Catégories</u><br>Import                                                                                                    |   | Banque de questions        | - |
| Catégories<br>Import                                                                                                    | _ | Questions                  |   |
| Import                                                                                                    |   | Catégories                 |   |
|                                                                                                    |   | Import                     |   |
| Exporter                                                                                                    |   | Exporter                   |   |

cliquez dans la rubrique Banque de questions du bloc Administration sur le lien Catégories.

Vous devez identifier la catégorie Nom (titre et description) et cliquer sur Ajouter une catégorie. Vous pourrez à tout moment modifier cette catégorie.

| <ul> <li>Ajouter une catégorie</li> </ul> |                                                                                                    |
|-------------------------------------------|----------------------------------------------------------------------------------------------------|
| Catégorie parente 🛛 💿                     | Défaut pour Méthode de travail                                                                                                    |
| Nom ()                                    |                                                                                                    |
| Description de la catégorie               | $1  i \bullet  B  I  \exists \bullet  \exists \bullet  \forall \bullet  \exists = \exists \bullet  \forall  \exists  \underline{U}  \bullet  x_2  x^2 \equiv \pm \exists$ |
|                                           |                                                                                                    |
|                                           |                                                                                                    |
|                                           |                                                                                                    |
|                                           |                                                                                                    |
|                                           |                                                                                                    |
|                                           |                                                                                                    |
|                                           |                                                                                                    |
|                                           |                                                                                                    |
|                                           |                                                                                                    |
|                                           |                                                                                                    |

### Étape 2 : Donner un nom à la nouvelle catégorie

update: 23/06/2020 13:58

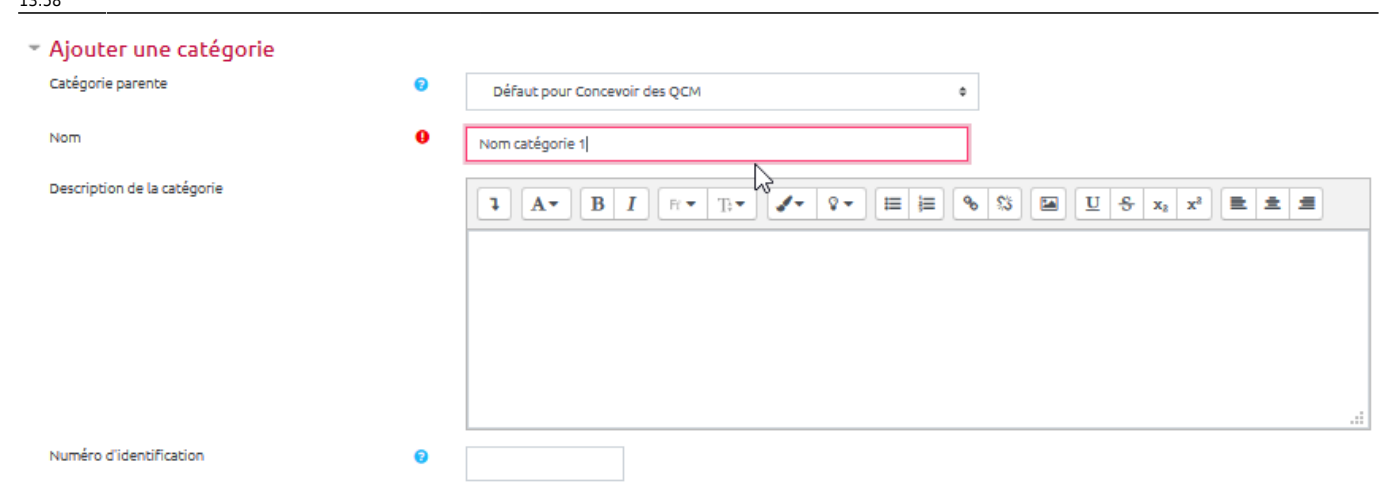

## Étape 3 : cliquer sur "Ajouter une catégorie"

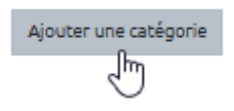

From: https://webcemu.unicaen.fr/dokuwiki/ - CEMU Permanent link: https://webcemu.unicaen.fr/dokuwiki/doku.php?id=moodle:test:banque\_questions:categorie\_creation&rev=1586416820 Last update: 23/06/2020 13:58